## **intuit**.

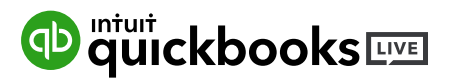

## QuickBooks Online Certification Instructions

- 1. Go to http://bit.ly/QBOAMILITARY
- 2. Click on "Sign in to start" from the home page

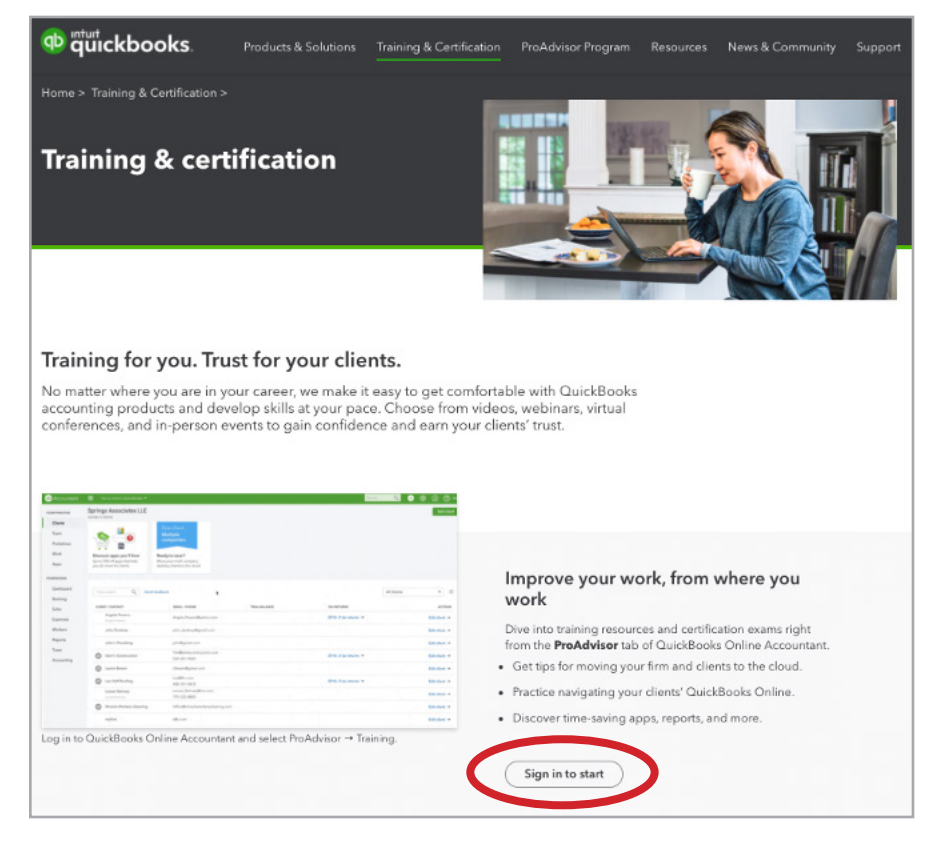

- 3. If you don't have a QuickBooks Online Accountant (QBOA) account, sign up for free
- 4. Once you have successfully created an account, under "Please enter Firms Info" enter your name, ZIP, and number of employees
  - If you do not have a firm, please enter your name, ZIP, and enter 1 for Employees
- 5. Under "Your Practice" click on "ProAdvisor"
- 6. Click on "Get Started"
- 7. Finally, click on the Training Tab

Note: This certification is **required** to be hired as a QuickBooks Bookkeeper.